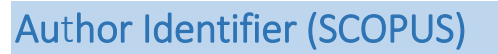

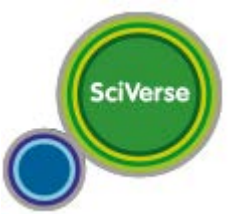

+ Información desde la web de Sciverse/Scopus <a href="mailto:aquí">aquí</a>>

<fuente de elaboración: biblioteca ulpg>

Author-ID de Scopus asigna un identificador a cada autor que tiene artículos publicados en su plataforma. Puedes unificar las diversas formas con la que tu nombre haya sido introducido siguiendo los siguientes pasos:

- En la plataforma de <u>Scopus</u> pulse en la pestaña "Author Search".
- Realice una búsqueda escribiendo su apellido e inicial. Puede restringir progresivamente los resultados añadiendo a la búsqueda su afiliación institucional y desmarcando áreas de conocimiento.

| Document se  | earch Author search Affiliation search Advanced search |                        |
|--------------|--------------------------------------------------------|------------------------|
|              |                                                        |                        |
|              | Last Name                                              | Initials or First Name |
| Author 🕦     | : Castrillón                                           | M                      |
| _            | E.g., smith                                            | E.g., j.l.             |
| Affiliation: |                                                        |                        |
|              | E.g., university of toronto                            |                        |

- Si detecta que su nombre ha sido indexado de dos o más formas distintas es, probablemente, porque ha firmado de diferente manera sus publicaciones, por lo que tu producción científica aparece separada. Scopus le permite unificarla siguiendo los siguientes pasos, una vez visualizados los resultados de la búsqueda anterior:
  - 1. Identifique las diferentes entradas de su nombre y selecciónalas marcando la casilla de selección correspondiente.
  - 2. Pulse el enlace "**Request to merge authors**". Le llevará a un formulario de solicitud de unificación de las diferentes formas del autor.

|   |                                                                 |                                                                                                    | 2                                                                                                    |                                                                                           |  |
|---|-----------------------------------------------------------------|----------------------------------------------------------------------------------------------------|----------------------------------------------------------------------------------------------------|-------------------------------------------------------------------------------------------|--|
|   | Author results: 10 of 25 Show Profile Matches with One Document |                                                                                                    |                                                                                                    |                                                                                           |  |
|   |                                                                 | All With selected:<br>Page Show documents   11 View                                                       | With selected:                                                                                                    |                                                                                           |  |
|   |                                                                 | Authors                                                                                                   | Documents                                                                                                    | Subject Area                                                                              |  |
| 1 | - 🖌<br>1                                                        | Castrillón, Modesto<br>Castrillón, M.<br>Castrillon, M.                                                   | 123<br>Show Last Title                                                                                                    | Computer Science ;<br>Mathematics ;<br>Engineering;                                       |  |
|   | 2                                                               | Castrillón-Santana, Modesto<br>Castrillón-Santana, M.<br>Castrillón Santana, M.<br>Castrillon-Santana, M. | <ul> <li>Image: Participation of the second second se</li></ul> | Computer Science ;<br>Mathematics ;<br>Biochemistry, Genetics<br>and Molecular Biology; . |  |

- Rellene los campos del formulario:
  - Nombre
  - Dirección de correo electrónico

- Asunto. En el campo Subject, la opción correspondiente, en este caso "Group these author names" para solicitar el agrupamiento de las diversas formas del nombre seleccionadas, o "Edit author details" si cumplimenta los siguientes campos:
- Página Web. Puede añadir una página Web donde se facilite información sobre tus publicaciones.
- Comentarios. Puede indicar detalles sobre cómo debe realizarse la modificación y con qué nombre deseas ser registrado.
- Pulse "Send" para enviar la solicitud.

No obstante, ten en cuenta que los cambios pueden tardar en ejecutarse entre uno y dos meses.

## Integración entre Author-ID de Scopus y Orcid

Scopus ORCID

Si ya dispone de un *Author-D* de *Scopus* y deseas que sus datos de autor y su lista de publicaciones en Scopus queden vinculados a Orcid, puede integrar sus dos cuentas de dos maneras:

| de inicio<br><i>to<u>ORCID</u>),</i><br>apas podrá<br><i>ous</i> a <i>Orcid</i> .<br>rio y clave, | CONNECTING<br>Scopus To ORCID<br>WITH YOUR ORCID RECORD                                                                                                    |
|---------------------------------------------------------------------------------------------------|----------------------------------------------------------------------------------------------------|
| pus pueda<br>kterno (ver<br>uthorize".<br>e afiliación,                                           | Scopus to ORCID This taked for the following access to your ORCID Record Read limited info from your ORCID Record Add as particular life from your ORCID Record |
| ciones, y se<br>confirmes.                                                                        | This application will not be able to see your ORCID pastword, or<br>other private info in your ORCID Record                                                     |

**Conexión de Scopus a Orcid**: En la página de inicio de <u>Scopus</u> encontrars un enlace a Orcid (Add your papers to<u>ORCID</u>), que te llevará a un asistente de importación. En varias etapas podrá enviar sus datos de autor y su lista de publicaciones en Scopus a Orcid. El primer paso es crear un registro en Orcid o utilizar el usuario y clave, si ya lo tiene, de su registro Orcid.

Posteriormente se te pedirá su autorización para que Scopus pueda detectar el registro de Orcid y añadirle un indentificador externo (ver imagen). Para autorizar la interconexión pulse el botón "Authorize". En el proceso podrá añadir variantes de nombre y datos de afiliación, y confirmar sus publicaciones. Una vez completado el proceso, cualquier modificación será enviada a Scopus como correcciones, y se te enviará un correo electrónico con la solicitud de que las confirmes.

**Conexión de** *Orcid* a *Scopus*: Alternativamente puede registrarte primero en <u>http://orcid.org</u>. Una vez registrado, al identificarse verá en el menú de la izquierda la opción **Import Research Activities**. Pulsando este enlace se abrirá una pantalla intermedia que enlaza con Scopus (**Scopus to Orcid**), y le llevará al mismo asistente de importación descrito más arriba.

Puede suceder que, por la dispersión de sus obras en diferentes perfiles o por tener un nombre frecuente, todas sus obras no puedan ser reunidas bajo su perfil inmediatamente. En ese caso, si se completa el proceso del asistente y se proporciona una dirección de correo electrónico, el equipo del Author-ID de Scopus contactará con usted para ayudarle a completar su perfil. Scopus advierte que las correcciones tardarán algún tiempo en ser visibles su plataforma, hasta que no hayan sido completamente procesadas. Más información sobre el proyecto (en inglés)